## **ERSTE SCHRITTE MIT TALENTLOOP**

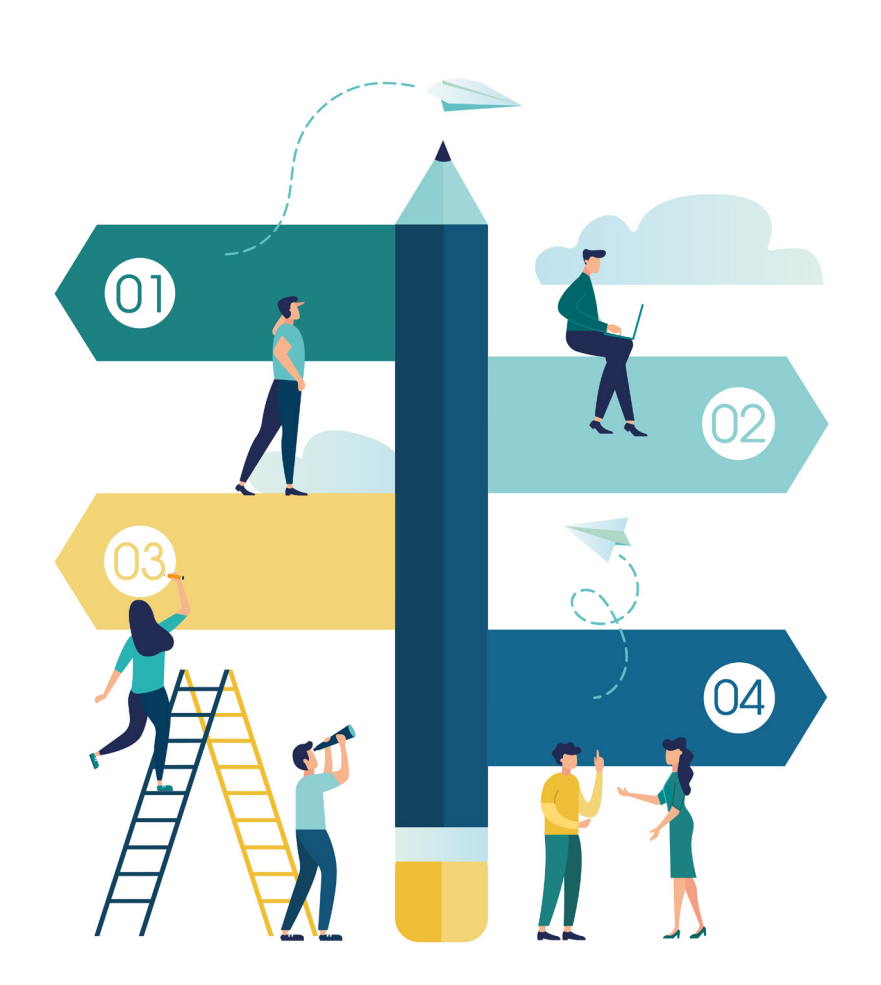

## **REGISTRIERUNG UND EINSTIEG TALENTLOOP**

#### Erster Einstieg und Registrierung mit TalentLoop:

 Austeilen bzw. senden der Registrierungscodes an die Jugendlichen

Jede Schülerin und jeder Schüler erhalten einen Registrierungscode, mit dem sie sich einmalig im System registrieren können.

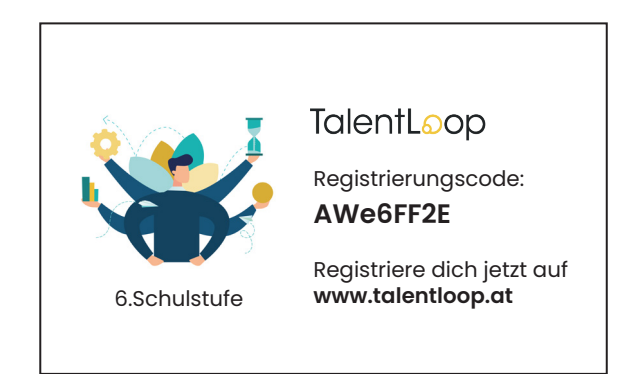

Abbildung: Exemplarischer Registrierungscode

## 2) Registrierung bei TalentLoop mit PC, Laptop, Tablet oder Smartphone

Ganz einfach im Browser in der Adresszeile<u>https://talentloop.at</u> eingeben, auf "Jetzt registrieren" klicken und Namen, E-Mail-Adresse, selbstgewähltes Passwort und den Registrierungscode eingeben.

# Registrierung PC:

|                                                                                                    | ۲                                   |                                  |
|----------------------------------------------------------------------------------------------------|-------------------------------------|----------------------------------|
| 🕤 Innoviduum TalentLoop x +                                                                        |                                     | - o ×                            |
| $\leftarrow$ $\rightarrow$ $\bigcirc$ $\bigcirc$ $\bigcirc$ $\land$ https://talentloop.at/de/coach |                                     | 3 Q ☆ ☆ @ ② …                    |
| TalentL₀op                                                                                         |                                     | Noch kein User JETZT REGISTRIERN |
|                                                                                                    | TalentLoop<br>Annelden und lostegen |                                  |
|                                                                                                    | E-Mail                              |                                  |
|                                                                                                    | Passwort                            |                                  |
|                                                                                                    | Passwort vergessen?                 |                                  |
|                                                                                                    | MIT FACEBOOK ANMELDEN               |                                  |
|                                                                                                    | MIT GOOGLE EINLOGGEN                |                                  |
|                                                                                                    | deutsch   englisch                  |                                  |
|                                                                                                    |                                     |                                  |
|                                                                                                    | <b>É</b>                            |                                  |
|                                                                                                    |                                     |                                  |
|                                                                                                    |                                     |                                  |

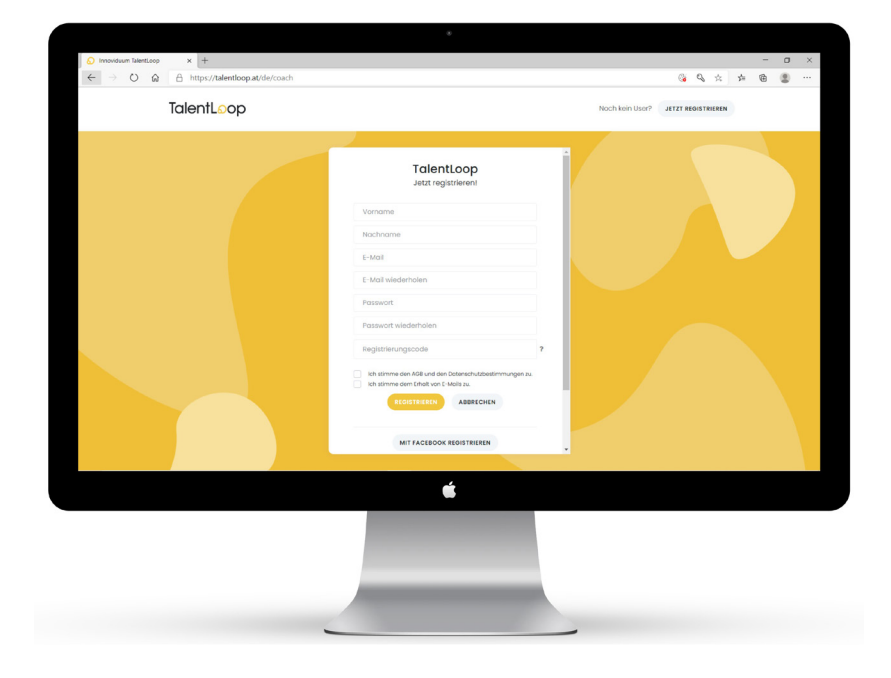

## TalentLoop

#### **Registrierung Smartphone:**

#### ......

|                       | TalentLoop JETZT REGISTRIEREN                                                                                                 | TalentLoop JETZT REGISTRIERE                                |  |  |
|-----------------------|----------------------------------------------------------------------------------------------------|-------------------------------------------------------------|--|--|
|                       | TalentLoop<br>Jetzt registrieren!                                                                                             | Passwort<br>Passwort wiederholen                            |  |  |
| E-Mail                | Vorname                                                                                                    | Registrierungscode                                          |  |  |
| Passwort              | E-Mail                                                                                                    | ✓ Ich stimme den AGB und den<br>Datenschutzbestimmungen zu. |  |  |
| Passwort vergessen?   | E-Mail wiederholen                                                                                                    |                                                             |  |  |
| MIT FACEBOOK ANMELDEN | Passwort<br>Passwort wiederholen                                                                                              | MIT FACEBOOK REGISTRIEREN                                   |  |  |
| MIT GOOGLE EINLOGGEN  | Registrierungscode ?                                                                                                    | MIT GOOGLE REGISTRIEREN                                     |  |  |
| deutsch   englisch    | <ul> <li>Ich stimme den AGB und den<br/>Datenschutzbestimmungen zu.</li> <li>Ich stimme dem Erhalt von E-Mails zu.</li> </ul> | deutsch   englisch                                          |  |  |
|                       |                                                                                                    |                                                             |  |  |

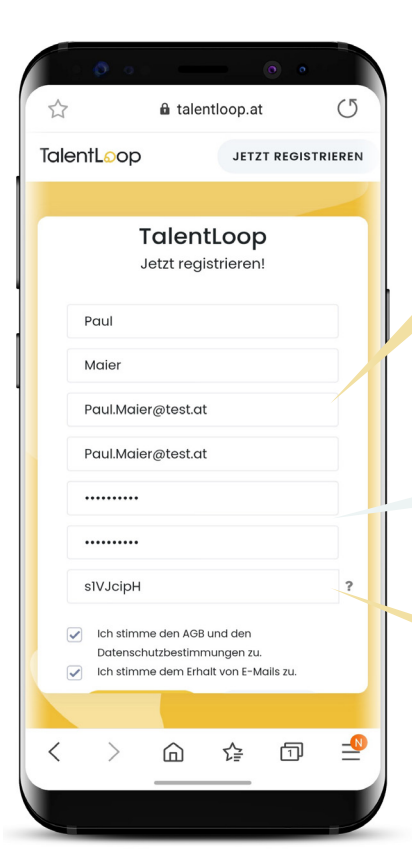

Bitte eine gültige E-Mail-Adresse eingeben, da dort systemrelevante E-Mails geschickt werden (z.B., wenn es Feedback von den Buddies gibt oder wenn das Passwort vergessen wurde).

Bitte ein mind. 8-stelliges Passwort eingeben, das sich die Jugendlichen selbst aussuchen und merken. Dieses brauchen sie zum Einloggen beim nächsten Einstieg.

Hier wird der Registrierungscode eingegeben. Dieser ist einmalig für die Registrierung notwendig und wird dann nicht mehr benötigt. Der Code ist für nur eine Registrierung gültig. Er kann nicht von mehreren Usern genutzt werden.

## Registrierung mit Facebook oder Google:

Es besteht auch die Möglichkeit, sich mit Facebook oder Google bei TalentLoop anzumelden. In diesem Fall werden die Anmeldedaten von dem jeweiligen Konto übernommen und die User müssen nach der Begrüßung im Tool nur noch den Registrierungscode eingeben.

#### Hinweis:

Ist man bei TalentLoop mit dem eigenen Facebook oder Google-Account registriert, so ist fortfolgend jeweils "mit Facebook anmelden" bzw. "mit Google einloggen" für die Anmeldung auszuwählen.

Im Hintergrund sind die Daten gespeichert, die bei Facebook oder Google hinterlegt sind.

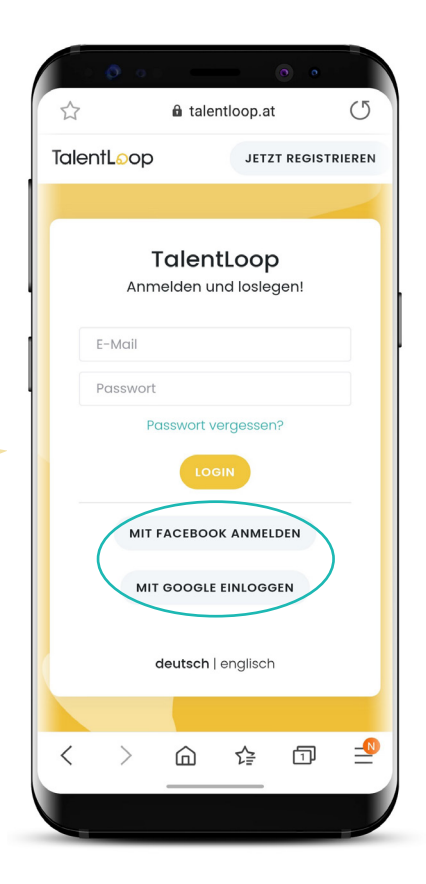

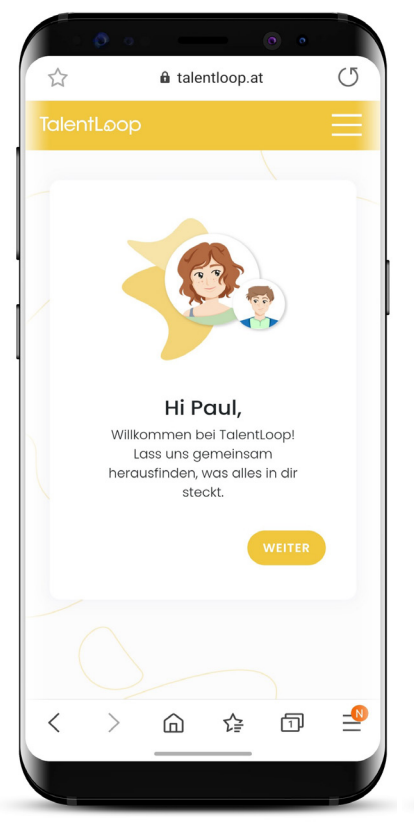

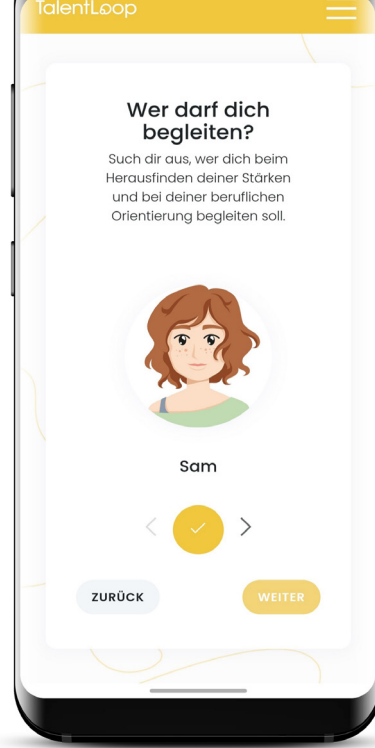

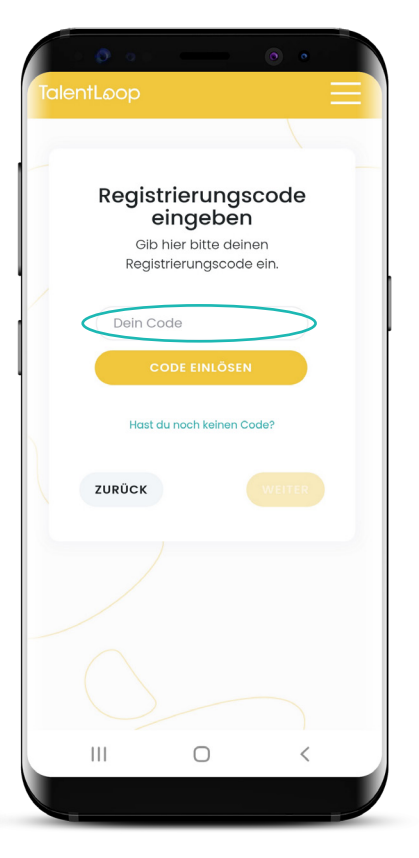

## Innoviduum

#### 3) Erste Schritte: Auswahl der digitalen Begleitung

Die Jugendlichen dürfen sich im ersten Schritt aussuchen, ob sie von Sam oder Ben durch den Prozess geführt und begleitet werden möchten. Und schon kann es losgehen.

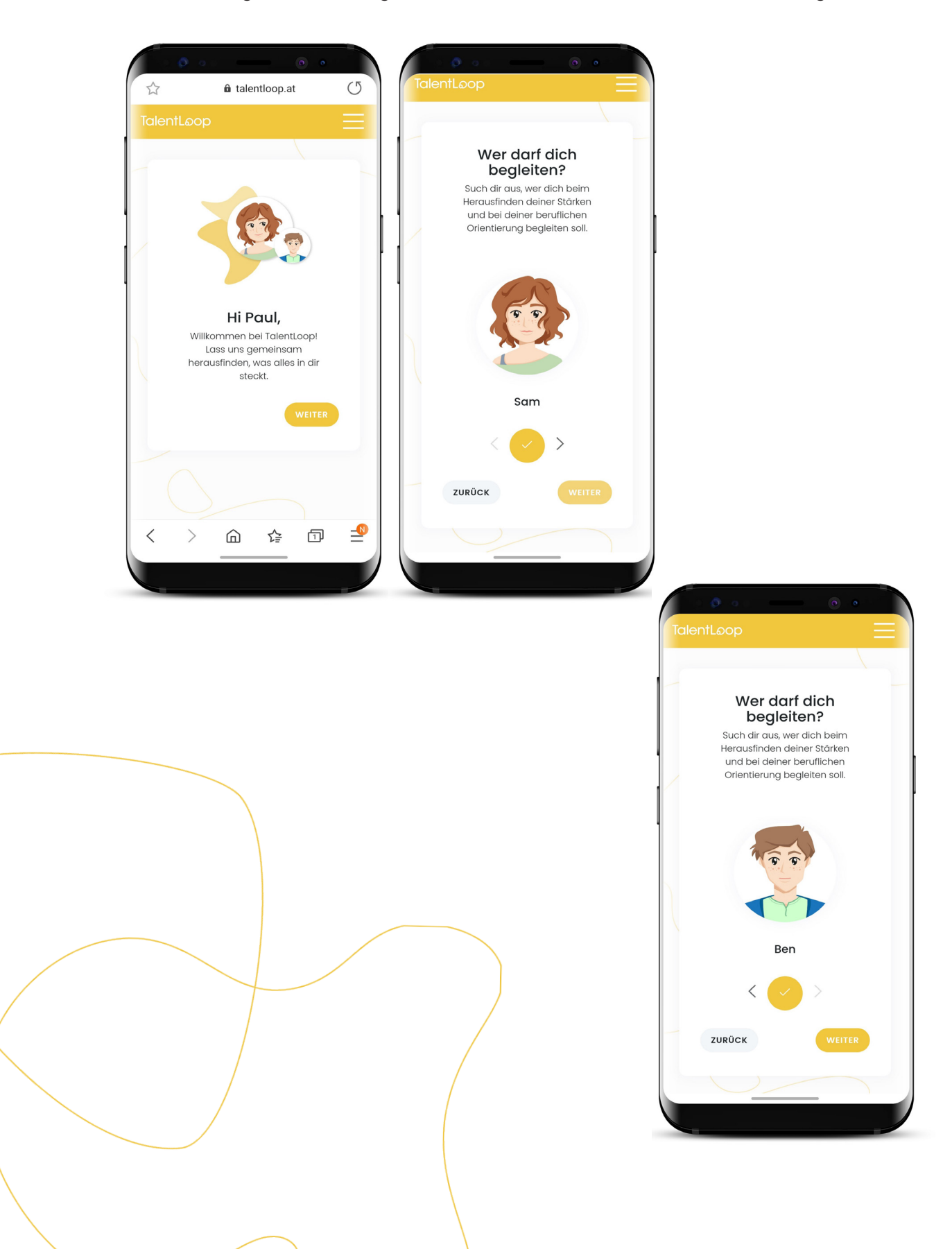

## Innoviduum

#### 4) Einstiegsfragen zur Selbstreflexion

Die SchülerInnen werden gefragt wie gut sie sich und ihre Fähigkeiten beschreiben können und ob sie wissen, was ihnen andere zuschreiben. Diese Fragen dienen auf der einen Seite dafür die SchülerInnen zu sensibilisieren wo sie im Moment stehen und wie viel sie schon über sich selbst nachgedacht haben. Auf der anderen Seite dienen die Fragen dazu, einen möglichen Fortschritt und eine Weiterentwicklung nach der Beschäftigung mit der Persönlichkeit zu erkennen. (In der 5. SST wurden sie gefragt wie gut sie ihren Charakter beschreiben konnten.)

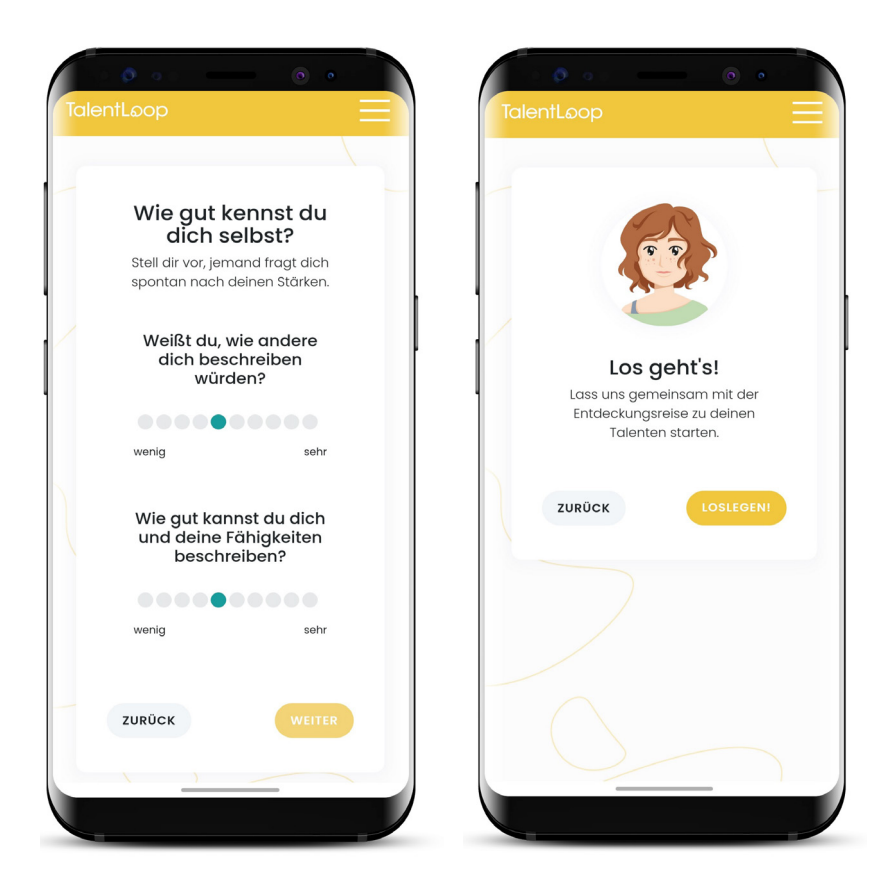

## Innoviduum

#### Mögliche Fragestellungen 1. Frage (Fremdsicht):

- Hast du dir schon einmal Gedanken darüber gemacht, welche Eigenschaften und Fähigkeiten andere an dir sehen?
- Wir würden dich denn deine SchulkollegInnen, FreundInnen und Familie beschreiben?
- Weißt du, wie dich andere beschreiben würden und kannst es aufzählen?

#### Erklärung Skala 1. Frage (Fremdsicht):

- Wenig ich bin halt so, wie ich bin.... Keine Ahnung was andere über mich sagen würden.
- Sehr Ich weiß genau wie mich andere beschreiben würden, weil wir schon oft darüber gesprochen haben.

#### Mögliche Fragestellungen 2. Frage (Eigensicht):

- Stell dir vor du wirst spontan gefragt wir du dich beschreiben würdest und welche besonderen Eigenschaften und Fähigkeiten du hast. Was würde dir jetzt im Moment einfallen?
- Wie gut kennst du dich schon selbst?
- Wie gut kannst du dich und deine Stärken beschreiben?

#### Erklärung Skala 2. Frage (Eigensicht):

- Wenig ich bin halt so, wie ich bin.... Ich kann das eigentlich nicht beschreiben
- Sehr Ich kenne meine Fähigkeiten schon sehr gut und mich selbst zu beschreiben fällt mir leicht.

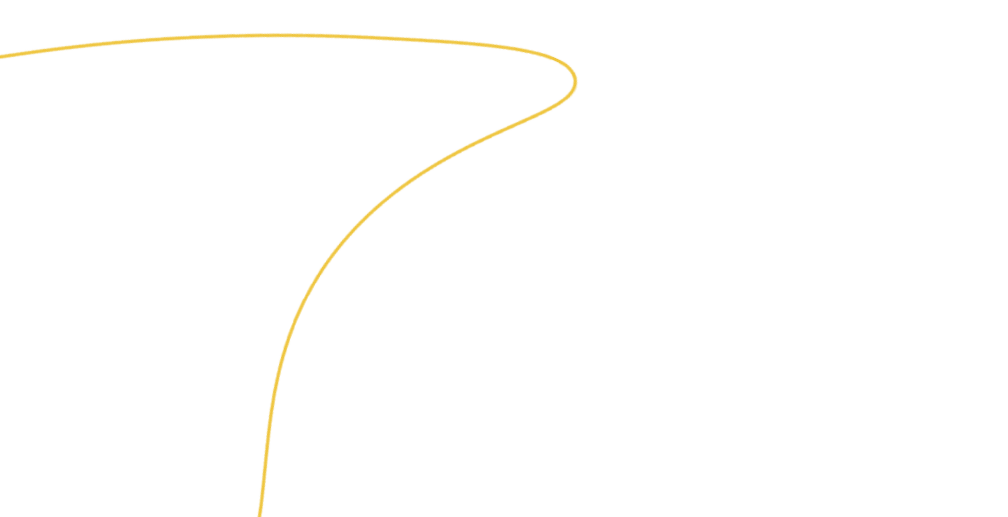

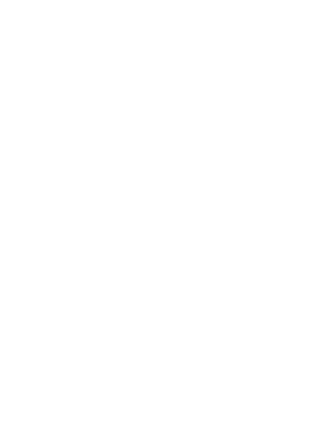

#### 5) Einstieg TalentLoop

Beim nächsten Mal Einsteigen ganz einfach E-Mail-Adresse und Passwort eingeben und Losstarten.

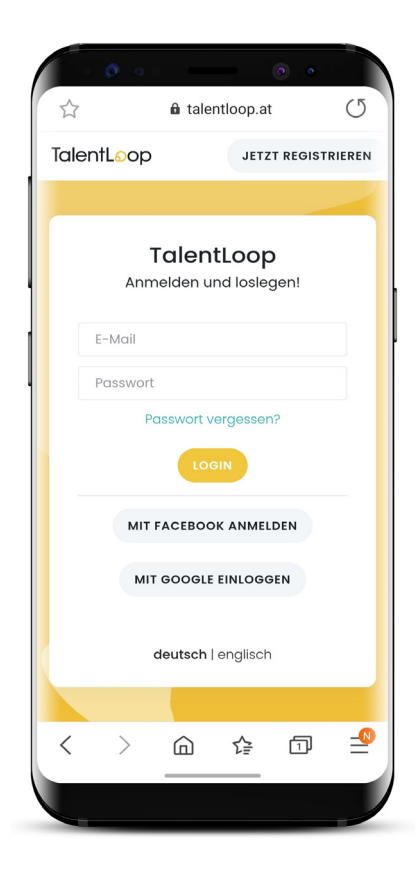

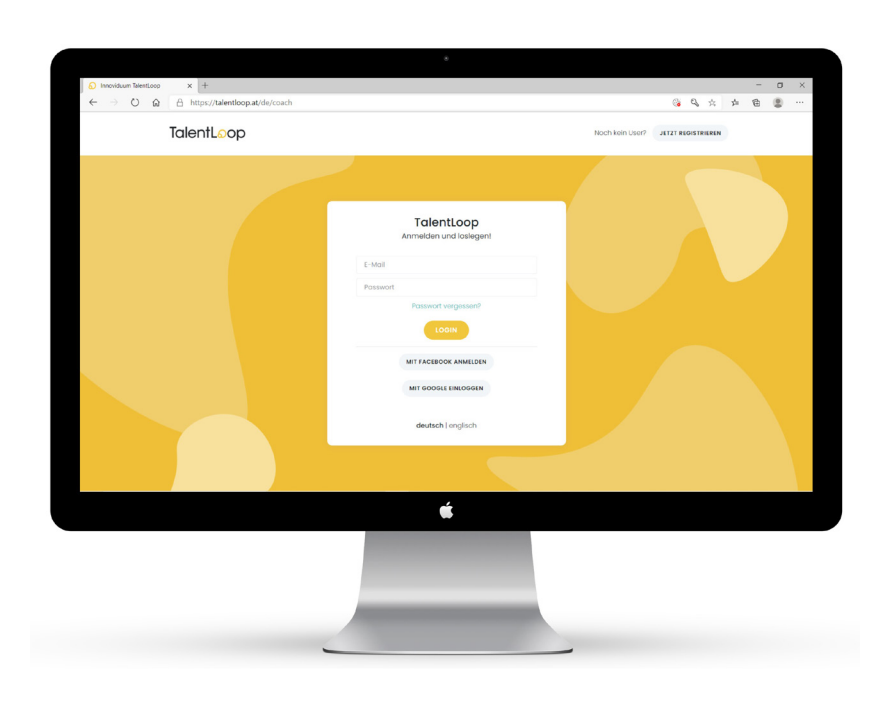

#### Hinweis:

Wenn jemand das Passwort vergessen hat, kann dieses jederzeit mit dem Button "Passwort vergessen?" wieder angefordert werden.

|                       | 0                       |                        | •                |   |  |  |
|-----------------------|-------------------------|------------------------|------------------|---|--|--|
|                       | ân t                    | alentloop.a            | t                | U |  |  |
| TalentL               | LOOD JETZT REGISTRIEREN |                        |                  |   |  |  |
|                       |                         |                        |                  | ~ |  |  |
|                       | <b>Tale</b><br>Anmelder | entLoop<br>n und losle | <b>)</b><br>gen! |   |  |  |
| E-1                   | Mail                    |                        |                  |   |  |  |
| Pa                    | sswort                  |                        |                  |   |  |  |
| <                     | Passwo                  | rt vergesse            | n?               |   |  |  |
|                       |                         | LOGIN                  |                  |   |  |  |
| MIT FACEBOOK ANMELDEN |                         |                        |                  |   |  |  |
| MIT GOOGLE EINLOGGEN  |                         |                        |                  |   |  |  |
|                       | deuts                   | ch   engliscl          | n                |   |  |  |
|                       |                         |                        |                  |   |  |  |
| <                     | > @                     | ¢                      | 1                |   |  |  |
|                       | _                       |                        |                  |   |  |  |

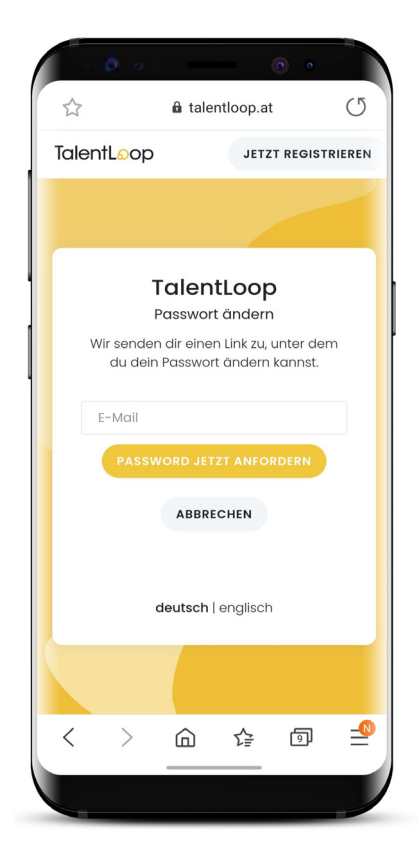